## Accedere ad esse3

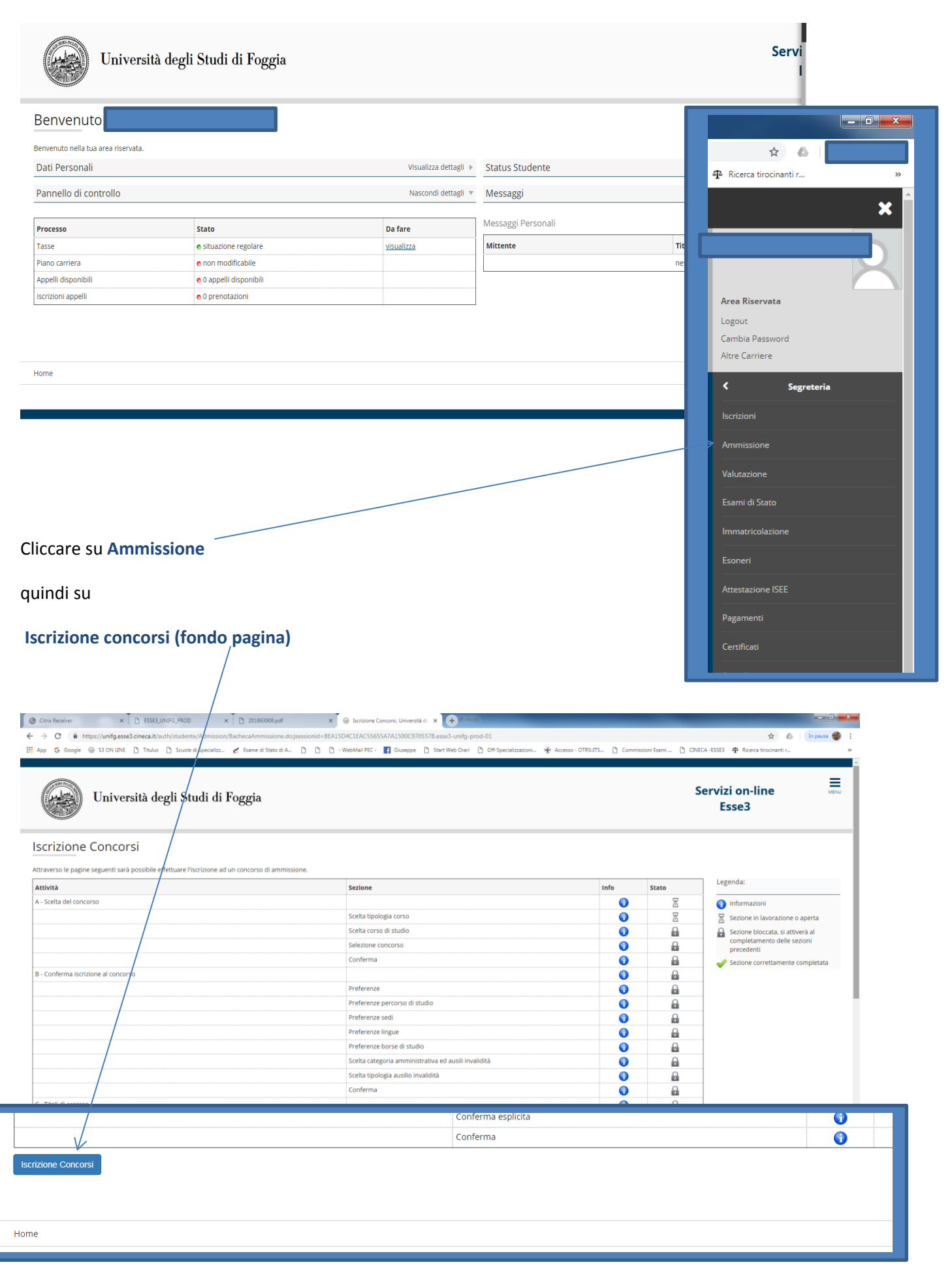

- a) per Ortognatodonzia selezionare Scuola di Specializzazione
- b) per Patologia Clinica e Biochimica Clinica selezione Scuola di Specializzazione SP4

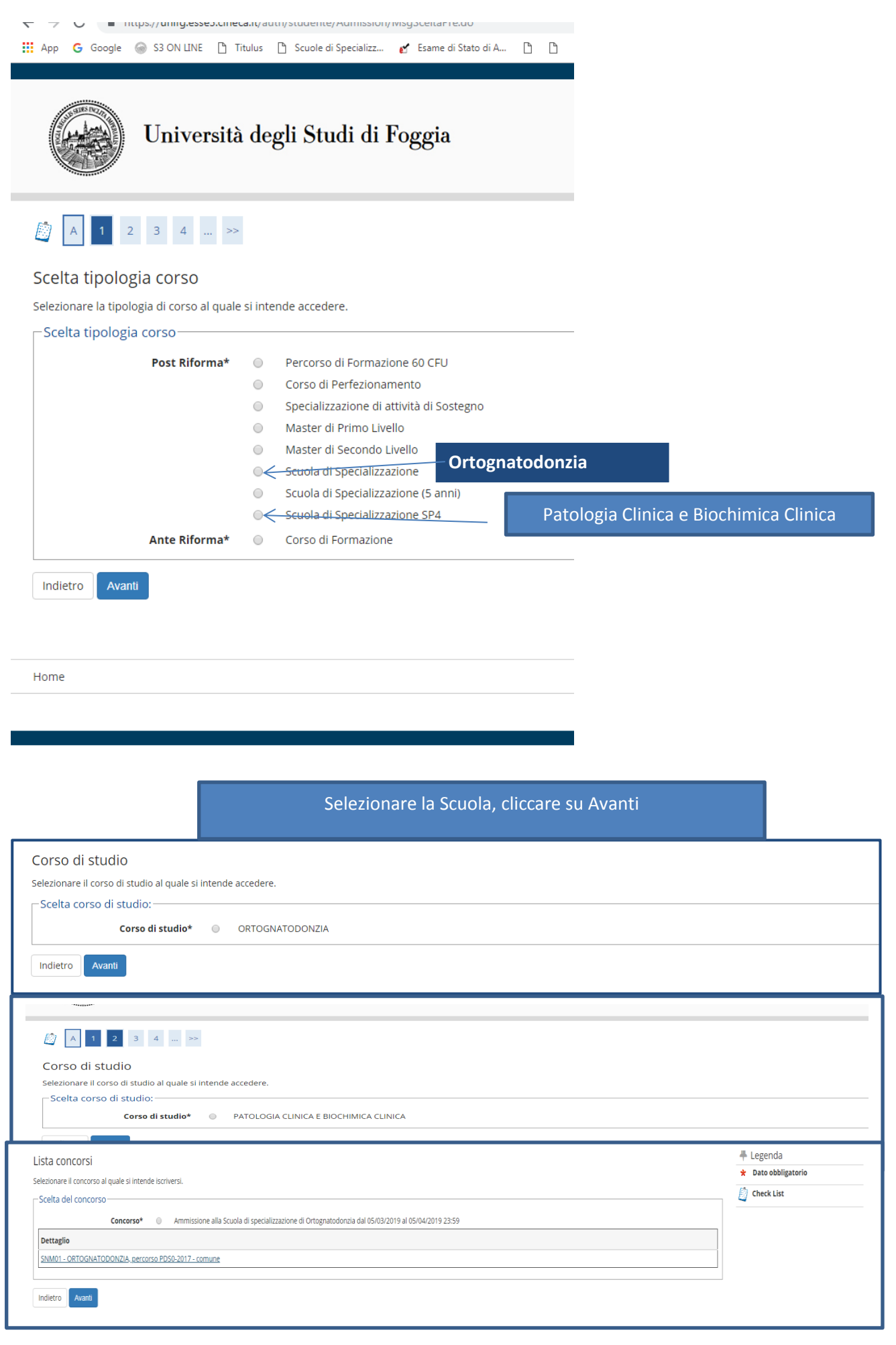

## Richiesta ausili per invalidità

## Compilare indicando "Sì" se si richiedono ausili per invalidità, altrimenti No e cliccare su Avanti

| Scelta categoria amministrativa ed ausili di invalidita                                            |                                                                                    |      |     |      |
|----------------------------------------------------------------------------------------------------|------------------------------------------------------------------------------------|------|-----|------|
| Scegliere la propria categoria amministrativa, valida per lo svolgimento del concorso di ammission | e al quale ci si sta iscrivendo, ed eventualmente richiedere ausilio per invalidit | à.   |     |      |
| Ausilio allo svolgimento delle prove                                                               |                                                                                    |      |     |      |
| Richiedo l'ausilio per lo 💿 Sì 🛞 No<br>svolgimento della prova (L.<br>104/92 e succ. modifiche)    |                                                                                    |      |     |      |
| Link utili<br><u>Bando</u><br><u>Modulistica</u><br>Prove previste                                 |                                                                                    |      |     |      |
| Descrizione                                                                                        | Тіро                                                                               | Data | Ora | Sede |
| Valutazione preliminare titoli                                                                     |                                                                                    |      |     |      |
| Prova scritta Ortognatodonzia                                                                      | quiz a risposta multipla                                                           |      |     |      |
| Indietro Avanti                                                                                    |                                                                                    |      |     |      |

#### Conferma dati iscrizione concorso

| B 1 2 C 1 >>                                                                        |                                            |
|-------------------------------------------------------------------------------------|--------------------------------------------|
| Conferma iscrizione concorso                                                        |                                            |
| Verificare le informazioni relative alle scelte effettuate nelle pagine precedenti. |                                            |
| Concorso                                                                            |                                            |
| Tipologia titolo di studio                                                          | Specializzazione                           |
| Tipologia di corso                                                                  | Scuola di Specializzazione                 |
| Descrizione                                                                         | Ammissione alla Scuola di specializzazione |
| Valido per                                                                          |                                            |
| Dettaglio                                                                           | SNM01 - ORTOGNATODONZIA, percorso P        |
| Categoria amministrativa ed ausili di invalidità                                    |                                            |
| Richiesta ausilio handicap                                                          | No                                         |
| Indietro Conferma e prosegui                                                        |                                            |

#### Inserimento titoli di accesso

# Indicare i titoli richiesti (Abilitazione / Laurea).

Attenzione: per i laureati di questa Università i titoli risultano (o "dovrebbero essere") già presenti, in tal caso non occorre fare alcun inserimento.

I laureati presso altre Università devono inserire i titoli richiesti cliccando sul tasto Inserisci

#### Abilitazione conseguita presso altra Università

| Image: Image: Image                                                                                                    | Se                                                                                                    | ervizi on-line<br>Esse3                          |
|----------------------------------------------------------------------------------------------------|----------------------------------------------------------------------------------------------------|--------------------------------------------------|
| • gend of model   • gend of model   • gend of model   • gend of model   • gend of model   • gend of model   • model   • model <t< th=""><th></th><th></th></t<>                                                                                                    |                                                                                                    |                                                  |
| alge of the first and and a first and a data for a part of a data of a data                                                                                                    |                                                                                                    | T                                                |
| agent second shore r their allow and shore is here is used and nearbook bid de non shore allow allow allo                                                                                                    |                                                                                                    | Legenda     Check List                           |
| lid Studio Obligation<br>recent station on Profession Prove Prove Station Station Stati                                                                                                    | ati i titoli di studio obbligatori, mentre le varie opzioni mostrano titoli che sono alternativi fra loro. Nelle pagine seguenti verranno chiesti i dati relativi ai |                                                  |
| <ul> <li>a variable i variable compliander protectere tatis tatis of tatid and statistication.</li> <li>a variable i variable i var</li></ul>                                                                                                    |                                                                                                    | Non Completato                                   |
| The stand in the stand in the stand is a stand in the stand is a stand is a stand is stand is a stand is a stand is a stand is a stand                                                                                                    | tio obbligatori                                                                                                    | e Titolo dichiarato                              |
| Inter       Inter       Inter       Attend         Interface       Interface       Interface       Interface         Interface       Interface       Interface       Interface         Intend                                                                                                    | Provingential Province                                                                                                    | Titolo obbligatorio                              |
| Autonome entremental   • Control     • Control     • Control </td <td>stato<br/>Stato<br/>Titolo Azioni</td> <td><ul> <li>Titolo non obbligatorio</li> </ul></td>                                                                                                    | stato<br>Stato<br>Titolo Azioni                                                                                                    | <ul> <li>Titolo non obbligatorio</li> </ul>      |
| Commany     Commany                                                                                                    | ittagli ammessi: e Inserisci                                                                                                    | 🍺 Modifica titolo                                |
| li di Studio Alfernatori<br>li di Studio Alfernatori<br>li di Studio Alfe                                                                                                    | Odontolatra                                                                                                    | 🔍 Visualizza dettaglio titolo                    |
| Environmental degli Studi di Foggia     Servizi on-line   Eggio totoi richesi   Ingene allimaticatione di cara di dole scele i recessario induitari tetti di consiguinenti di flati.   Ingene allimaticatione di cara di dole scele i recessario induitari tetti di consiguinenti di flati.   Ingene allimaticatione di cara di dole scele i recessario induitari tetti di consiguinenti di flati.   Ingene allimaticatione di cara di dole scele i recessario induitari tetti di consiguinenti di flati.   Ingene allimaticatione di cara di dole scele i recessario induitari tetti di consiguinenti di flati.   Ingene allimaticatione di cara di dole scele i recessario induitari tetti di consiguinenti di flati.   Ingene allimaticatione di cara di dole scele i recessario induitari tetti di consiguinenti di flati.   Ingene allimaticatione di cara di dole scele i recessario induitari tetti di consiguinenti di flati.   Ingene allimaticatione di cara di dole scele i recessario induitari tetti di di consiguinenti di flati.   Ingene allimaticatione di cardinalizzazione di consiguinenti di di consiguinenti di flati di consiguinenti di consiguinenti di consiguine                                                                                                    |                                                                                                    | G Cancella titolo                                |
| Legnd<br>Constructions<br>Constructions                 | 1                                                                                                    | Servizi on-line<br>Esse3                         |
| tone Enter<br>In el exergemente                                                                                                    | are Pente di conseguimento del Titolo.                                                                                                    | ♣ Legenda ★ Dato obbligatorio                    |
| Exer of consequention:     In Alters attends                                                                                                    |                                                                                                    | 📋 Check List                                     |
| ne made<br>glio titol inchest<br>regione of stado scelos soon exessuri teguent stal di stado. Impostare lifeto pe seladorare latened of conseguintento Tak.<br>regione bettomere una regione<br>ordinamento<br>ordinamento<br>ordinamento<br>condimiento<br>condimiento | Selezionare Ente di conseguimento                                                                                                    | 1                                                |
| teri di ordinarento<br>ordina Per<br>ordinamento<br>ordinarento<br>ordinarento<br>ordinarento<br>ordinarento<br>Ateneo<br>accendente<br>Ateneo<br>Ateneo, quindi selezionare l'Ateneo<br>Ateneo, quindi selezionare l'Ateneo                                                                                                    | zguenti titoli di studio. Impostare i filtri per selezionare l'ateneo di Conseguimento Titolo.                                                                       | ∓ Legenda<br>★ Dato obbligatorio<br>⋛ Check List |
| Ordina Per<br>Ordinamento       Atteneo       Atteneo, quindi selezionare l'Atteneo         Accedenta       Accedenta       Acceden                                                                                                    | Selezionare Regione, Provinci                                                                                                    | a e <b>Cerca</b>                                 |
| Aktivo       Conservatorio di Musica "MINO ROTA"         Conservatorio di Musica "MINO ROTA"       Gonga Activo         Conservatorio di Musica "MINO ROTA"       LECCE         Conservatorio di Musica "MINO ROTA"       LECCE         Conservatorio di Musica "UMBLED GIORDANO"       FOGGIA                                                                                                    | Ateneo, quindi selezionare l'                                                                                                    | Ateneo                                           |
| a dell'Ateneo<br>er ottenere un elenco di atenei utilizzare i fiitri di ricerca<br>Teo Pocoli<br>Seleziona Accademia di Belle Arti di BARI BARI<br>Accademia di Belle Arti di BGGIA BARI<br>Accademia di Belle Arti di DGGIA<br>Accademia di Belle Arti di DGGIA<br>Conservatorio di Musica "NICOCIO" PICCINNI"<br>Conservatorio di Musica "NICOCIO" PICCINNI"<br>Conservatorio di Musica "NICOCIO" PICCINNI"<br>Conservatorio di Musica "NICOCIO" PICCINNI"<br>Conservatorio di Musica "TITO SCHIPA"<br>Conservatorio di Musica "TITO SCHIPA"                                                                                                    |                                                                                                    |                                                  |
| Selection       Accedemia di Belle Arti di BARI       RA         Accedemia di Belle Arti di BARI       BARI       BA         Accedemia di Belle Arti di FOGGIA       FOGGIA       FG         Accedemia di Belle Arti di FOGGIA       ECCE       LE         Conservatorio di Musica "NINCO ROTA"       MONOPOLI       BA         Conservatorio di Musica "TITO SCHIPA"       LECCE       LE         Conservatorio di Musica "TURO SCHIPA"       LECCE       LE         Conservatorio di Musica "TITO SCHIPA"       FOGGIA       FG         Conservatorio di Musica "TURO SCHIPA"       FGGGIA       FG                                                                                                    |                                                                                                    | ]                                                |
| Network         Ateneo         Commune         Provincia           Seteziona         Accademia di Belle Arti di BARI         BARI         BBA           Accademia di Belle Arti di BARI         BARI         BBA           Accademia di Belle Arti di DGGGIA         FG         E           Conservatorio di Musica "NICOCLO" PICCINNI"         BARI         BA           Conservatorio di Musica "NICOCLO" PICCINNI"         BARI         BA           Conservatorio di Musica "NINO ROTA"         MONOPOLI         BA           Conservatorio di Musica "TITO SchilPA"         EECCE         LE           Conservatorio di Musica "UMBE/LOG GIORDANO"         FGGGIA         FG                                                                                                    |                                                                                                    |                                                  |
| Accademia di Belle Arti di BARI     BARI       Accademia di Belle Arti di FOGGIA     FG       Accademia di Belle Arti di FOGGIA     FG       Accademia di Belle Arti di ECCE     LECCE       Conservatorio di Musica "NICO COLO" FICCINNI"     BARI       Conservatorio di Musica "NICO COLO" FICCINNI"     BARI       Conservatorio di Musica "NICO COLO" FICCINNI"     BARI       Conservatorio di Musica "NICO COLO" FICCINNI"     LECCE       Conservatorio di Musica "NICO COLIPACI     BARI       Conservatorio di Musica "NICO COLIPACI     FG                                                                                                    | Comune Provincia                                                                                                    |                                                  |
| Accademia di Belle Arti di FOGGIA     FG       Accademia di Belle Arti di FOGGIA     FG       Accademia di Belle Arti di LECCE     LECCE       Conservatorio di Musica "NICO CO/ FICCINNI"     BARI       Conservatorio di Musica "NINO ROTA"     MONOPOLI       Conservatorio di Musica "TITO SCHIPA"     LECCE       Conservatorio di Musica "UMBLADO GIORDANO"     FG                                                                                                    | BARI BA                                                                                                    |                                                  |
| Accademia di Belle Arti di LECCE     LE       Conservatorio di Musica "NICOLO" PICCINNI"     BARI     BA       Conservatorio di Musica "NINO ROTA"     MONOPOLI     BA       Conservatorio di Musica "INTO SCHIPA"     LECCE     LE       Conservatorio di Musica "INTO SCHIPA"     DECCE     LE       Conservatorio di Musica "UMBULATO GLIPA"     DECCE     LE       Conservatorio di Musica "UMBULATO GLIPA"     FGGGIA     FG                                                                                                    | FOGGIA FG                                                                                                    |                                                  |
| Conservatorio di Musica "NICO CO/ PICCINNI"     BARI     BA       Conservatorio di Musica "NINO ROTA"     MONOPOLI     BA       Conservatorio di Musica "NINO ROTA"     LECCE     LE       Conservatorio di Musica "UMBLADO GIORDANO"     FGGGIA     FG                                                                                                    | LECCE IF                                                                                                    |                                                  |
| Conservatorio di Musica "NINO ROTA"     DA       Conservatorio di Musica "NINO ROTA"     MONOPOLI       Conservatorio di Musica "TITO SCHIPA"     LECCE       Conservatorio di Musica "UMBILADO GIORDANO"     FGGGIA                                                                                                    | Ε. Ε. Ε. Ε. Ε. Ε. Ε. Ε. Ε. Ε. Ε. Ε. Ε.                                                                                                    |                                                  |
| Conservation of mutual Tenno ROTA"     MONOPOLI     BA       Conservation of Musica "TITO SCHIPA"     LECCE     LE       Conservation of Musica "UMBit ADD GIORDANO"     FGGGIA     FG                                                                                                    | DARI BA                                                                                                    |                                                  |
| Conservation of Musical "TITO SCHIPA"         LECCE         LE           Conservation of Musical "UMBilized GloRDANO"         FOGGIA         FG                                                                                                    | MONOPOLI BA                                                                                                    |                                                  |
| Conservatorio di Musica "UMBY GGORDANO" FG                                                                                                    | LECCE LE                                                                                                    |                                                  |
|                                                                                                    | FOGGIA FG                                                                                                    |                                                  |
| Facoltà di Teologia Pugliese     BARi                                                                                                    | BARI BA                                                                                                    |                                                  |
| Istituto Musicale Pareggiato "CEGLIE MESSAPICA" CEGLIE MESSAPICA BR                                                                                                    | CEGLIE MESSAPICA BR                                                                                                    |                                                  |
| j Istituto Musicale Pareggiato "GIOVANNI PAESIELLO" TARANTO TA                                                                                                    |                                                                                                    |                                                  |

| Per proseguire nell'immatricolazione al                                               | corso di studio scelto è necessario inserire il titolo di studio. Questo modulo permette di inserire o modificare i dati relativi ad un titolo di studio Universitario.<br>Professionale |
|---------------------------------------------------------------------------------------|----------------------------------------------------------------------------------------------------|
| Situazione Titolo*                                                                    | conseguito     non ancera conseguito     compilare                                                                                                    |
| Professione*                                                                          | Odontolatra(ante-riforma)                                                                                                    |
| Data Conseguimento                                                                    | 15/11/2018<br>(85/MM/yyyy)                                                                                                    |
| Anno                                                                                  | 2017                                                                                                    |
| Giudizio<br>Iscrittionentil'albo<br>Ordine rofescionale<br>Data iscrizione all'ordine | Non inserire nulla in <b>Giudizio</b> ,<br>Iscrizione albo, Ordine, Data iscrizione                                                                                                    |
|                                                                                       | (Shuma AAAA)                                                                                                    |

#### Inserimento laurea (non laureati presso Università di Foggia)

Attenzione i titoli di studio sono alternativi. Chi è in possesso di laurea magistrale <u>non deve</u> compilare anche l'opzione laurea specialistica o vecchio ordinamento e viceversa. Inserisci una sola opzione.

| Titoli di Studio Alternativi                                                                                                    | ~               |           |
|----------------------------------------------------------------------------------------------------|-----------------|-----------|
| A Per proseguire è necessario completare l'inserimento di tutti i titoli di studio di almeno un blocco opzionale. Le varie opzioni mostrano titoli che sono alternativi fra loro: |                 |           |
|                                                                                                    |                 |           |
|                                                                                                    | -               |           |
| Stato                                                                                                    | Stato<br>Titolo | Azioni    |
|                                                                                                    | ۰               | Inserisci |
| 6 - Classe della-duree magistrali in Odontolatria e protesi dentaria                                                                                                    |                 |           |
|                                                                                                    |                 |           |
| Opzione 2:                                                                                                    |                 |           |
| Stato                                                                                                    | Stato<br>Titolo | Azioni    |
| Laurea specialistica messi:                                                                                                    | 0               | Inserisci |
| - Classe delle lauree specialistiche in odontoiatria e protesi dentaria                                                                                                    |                 |           |
|                                                                                                    |                 |           |
| Opzione 3                                                                                                    | _               |           |
| Stato<br>blocco Titolo Note                                                                                                    | Stato<br>Titolo | Azioni    |
| ammessi:                                                                                                    | 0               | Inserisci |
| Laurea vecchio ordinamento                                                                                                    |                 |           |
| to dichiarato un titolo della stessa tipologia, ma non corrisponde alle richieste di accesso,<br>nossibili cause:                                                                 |                 |           |
| Stato non coerente.                                                                                                    |                 |           |
| Dettaglio non rientrante nell'insieme dei dettagli ammessi.     Voto è inferiore a quanto richiesto.                                                                              |                 |           |
| E' possibile modificare il titolo presente nella sezione 'Titoli che non validano la combinazione'                                                                                |                 |           |
|                                                                                                    | _               |           |

| Università degli Studi di Foggia                                                                                                    | Servizi on-line<br>Esse3                         | MENU |
|----------------------------------------------------------------------------------------------------|--------------------------------------------------|------|
| <ul> <li>C 1 2 3</li> <li>Dettaglio titoli richiesti</li> <li>Per proseguire nell'immatricolazione al corso di studio scelto è necessario indicare l'ente di conseguimento del Titolo.</li> <li>Selezione Ente</li> <li>Ente di conseguimento:         <ul> <li>in altro steneo</li> <li>in Altro steneo</li> <li>in Altro steneo</li> <li>in Altro steneo</li> </ul> </li> </ul> | ₹ Legenda<br>★ Dato obbligatorio<br>② Check List |      |
| Indietro Pioceas                                                                                                    |                                                  |      |

| eri di ordiname       | Regione         Selezionartene regione           ento                                                                                                    | Se<br>At | lezionare Region<br>: <b>eneo</b> , quindi se<br>corso                                                          | ne, Provincia<br>lezionare l'A<br>di Studio                                                                                                | e <b>Cerca</b><br>teneo e |
|-----------------------|----------------------------------------------------------------------------------------------------|----------|----------------------------------------------------------------------------------------------------|----------------------------------------------------------------------------------------------------|---------------------------|
| eneo<br>dell'Ateneo — |                                                                                                    |          |                                                                                                    |                                                                                                    |                           |
| ottenere un eler      | nco di atenei utilizzare i hitri di ricerca                                                                                                    |          |                                                                                                    |                                                                                                    |                           |
| Procedi               |                                                                                                    |          |                                                                                                    |                                                                                                    |                           |
| leziona               | Ateneo                                                                                                    |          |                                                                                                    |                                                                                                    |                           |
|                       |                                                                                                    |          | Comune                                                                                                    | Provincia                                                                                                    |                           |
|                       | Accademia di Belle Arti di BARI                                                                                                    |          | BARI                                                                                                    | BA                                                                                                    |                           |
|                       | Accademia di Belle Arti di BARI Accademia di Belle Arti di FOGGIA                                                                                                    |          | BARI<br>FOGGIA                                                                                                  | BA<br>FG                                                                                                    |                           |
|                       | Accademia di Belle Arti di BARI<br>Accademia di Belle Arti di FOGGIA<br>Accademia di Belle Arti di LECCE                                                                                                    |          | BARI<br>FOGGIA<br>LECCE                                                                                         | Provincia<br>BA<br>FG<br>LE                                                                                                    |                           |
|                       | Accademia di Belle Arti di BARI<br>Accademia di Belle Arti di FOGGIA<br>Accademia di Belle Arti di LECCE<br>Conservatorio di Musica "NICCOLO" PICCIMIST                                                                                                    |          | E Comune<br>BARI<br>FOGGIA<br>LECCE<br>BARI                                                                     | Provincia<br>BA<br>FG<br>LE<br>BA                                                                                                    |                           |
|                       | Accademia di Belle Arti di BARI<br>Accademia di Belle Arti di FOGGIA<br>Accademia di Belle Arti di LECCE<br>Conservatorio di Musica "NICCOLO" PICCIMUT<br>Conservatorio di Musica "NINO ROTA"                                                                                                    |          | EARI<br>BARI<br>FOGGIA<br>LECCE<br>BARI<br>MONOPOLI                                                             | Provincia<br>BA<br>FG<br>LE<br>BA<br>BA                                                                                                    |                           |
|                       | Accademia di Belle Arti di BARI<br>Accademia di Belle Arti di FOGGIA<br>Accademia di Belle Arti di LECCE<br>Conservatorio di Musica "NICCOLO" PICCIMUT<br>Conservatorio di Musica "NINO ROTA"<br>Conservatorio di Musica "TITO SCHIPA"                                                                                                    |          | EARI<br>BARI<br>FOGGIA<br>LECCE<br>BARI<br>MONOPOLI<br>LECCE                                                    | Provincia<br>BA<br>FG<br>LE<br>BA<br>BA<br>LE                                                                                              |                           |
|                       | Accademia di Belle Arti di BARI<br>Accademia di Belle Arti di FOGGIA<br>Accademia di Belle Arti di LECCE<br>Conservatorio di Musica "NICCOL,O' PICCIMUT<br>Conservatorio di Musica "NINO ROTA"<br>Conservatorio di Musica "TITO SCHIPA"<br>Conservatorio di Musica "UNDERTO GIORDANO"                                                                                                    |          | Comune<br>BARI<br>FOGGIA<br>LECCE<br>BARI<br>MONOPOLI<br>LECCE<br>FOGGIA                                        | Provincia           BA           FG           LE           BA           LE           FG                                                    |                           |
|                       | Accademia di Belle Arti di BARI<br>Accademia di Belle Arti di FOGGIA<br>Accademia di Belle Arti di LECCE<br>Conservatorio di Musica "NIICOL(J' PICCIMUT<br>Conservatorio di Musica "NINO ROTA"<br>Conservatorio di Musica "TITO SCHIPA"<br>Conservatorio di Musica "UNDERTO GIORDANO"<br>Facoltà di Teologia Pugliese                                                                                                    |          | Comune<br>BARI<br>FOGGIA<br>LECCE<br>BARI<br>MONOPOLI<br>LECCE<br>FOGGIA<br>BARI                                | Provincia           BA           FG           LE           BA           LE           FG           BA           BA           E           FG |                           |
|                       | Accademia di Belle Arti di BARI<br>Accademia di Belle Arti di FOGGIA<br>Accademia di Belle Arti di LECCE<br>Conservatorio di Musica "NICCOLO" PICCIMUT<br>Conservatorio di Musica "NINO ROTA"<br>Conservatorio di Musica "TITO SCHIPA"<br>Conservatorio di Musica" MIDERTO GIORDANO"<br>Facoltà di Teologia Pugliese<br>Istituto Musicale Pareggiato "CEGLIE MESSAPICA"                                                                                      |          | Comune<br>BARI<br>FOGGIA<br>LECCE<br>BARI<br>MONOPOLI<br>LECCE<br>FOGGIA<br>BARI<br>CEGLIE MESSAPICA            | Provincia<br>BA<br>FG<br>LE<br>BA<br>BA<br>LE<br>FG<br>BA<br>BR                                                                            |                           |
|                       | Accademia di Belle Arti di BARI<br>Accademia di Belle Arti di FOGGIA<br>Accademia di Belle Arti di FOGGIA<br>Accademia di Belle Arti di LECCE<br>Conservatorio di Musica "NINO ROTA"<br>Conservatorio di Musica "TITO SCHIPA"<br>Conservatorio di Musica" TITO SCHIPA"<br>Conservatorio di Musica" MIBERTO GIORDANO"<br>Facoltà di Teologia Pugliese<br>Istituto Musicale Pareggiato "CEGLIE MESSAPICA"<br>Istituto Musicale Pareggiato "GIOVANNI PAESIELLO" |          | Comune<br>BARI<br>FOGGIA<br>LECCE<br>BARI<br>MONOPOLI<br>LECCE<br>FOGGIA<br>BARI<br>CEGLIE MESSAPICA<br>TARANTO | Provincia<br>BA<br>FG<br>LE<br>BA<br>BA<br>LE<br>FG<br>BA<br>BR<br>TA                                                                      |                           |

Selezione Corso di Studio
II5A3047C02] Odontoiatria e Protesi Dentaria (Classe LM-46)
Indietro
Procedi

## 

#### Titolo di studio Laurea Magistrale

Per proseguire nell'immatricolazione al corso di studio scelto è necessario inserire il titolo di studio. Questo modulo permette di inserire o modificare i dati

| Data Conseguimento* |                                                |  |
|---------------------|------------------------------------------------|--|
| Anno accademico*    | (es: 2001/2002) Inserire dati titolo di studio |  |
| Sessione            |                                                |  |
| Voto*               | K /                                            |  |
|                     | (es:98/110)                                    |  |
| Lode                | K                                              |  |
| Giudizio            |                                                |  |

## Proseguire e confermare dati

| A state of the state of the |  |
|----------------------------------------------------------------------------------------------------|--|
| Conferma dichiarazione titoli e documenti per la valutazione                                                                                                    |  |
| Verificare le informazioni inserite relativamente ai titoli ed ai documenti inseriti per la valutazione.                                                                                                    |  |
| Non è stato inserito alcun documento e/o titolo di valutazione.                                                                                                    |  |
| Indietro                                                                                                    |  |
|                                                                                                    |  |

#### Completare ammissione concorso

| [] <                                                                                |                                                               |
|-------------------------------------------------------------------------------------|---------------------------------------------------------------|
| Conferma scelta concorso                                                            |                                                               |
| Verificare le informazioni relative alle scelte effettuate nelle pagine precedenti. |                                                               |
| Concorso                                                                            |                                                               |
| Tipologia titolo di studio                                                          | Specializzazione                                              |
| Descrizione                                                                         | Ammissione alla Scuola di specializzazione di Ortognatodonzia |
| Valido per                                                                          |                                                               |
| Dettaglio                                                                           | SNM01 - ORTOGNATODONZIA, percorso PDS0-2017 - comune          |
| 🖕 Categoria amministrativa ed ausili di invalidità                                  |                                                               |
|                                                                                     |                                                               |
| Richiesta ausilio handicap                                                          | No                                                            |
| Indietro Completa ammissione al concorso                                            |                                                               |

## Stampa domanda e pagamenti

| Concorso di ammissione                                                                                                    |                                                                  |      |     |      |                            |                |
|----------------------------------------------------------------------------------------------------|------------------------------------------------------------------|------|-----|------|----------------------------|----------------|
| Descrizione                                                                                                    |                                                                  |      |     |      | Ammissione                 | alla Scuola di |
| Anno                                                                                                    |                                                                  |      |     |      | 2017/2018                  |                |
| Prematricola                                                                                                    |                                                                  |      |     |      | 3                          |                |
| _ Categoria amministrativa ed                                                                                                    | ausili di invalidità                                             |      |     |      |                            |                |
| Richiesta ausilio svolgimento prove                                                                                                    |                                                                  |      |     |      | No                         |                |
|                                                                                                    |                                                                  |      |     |      |                            |                |
| Valido per                                                                                                    |                                                                  |      |     |      |                            |                |
| Dettaglio                                                                                                    |                                                                  |      |     |      |                            | Scad. ami      |
| SNM01 - ORTOGNATODONZIA, percorso                                                                                                    | PDS0-2017 - comune                                               |      |     |      |                            |                |
| Prove                                                                                                    |                                                                  |      |     |      |                            | ·              |
| Descrizione                                                                                                    | Tipologia                                                        | Data | Ora | Sede | Pubblicazione esiti        |                |
| Valutazione preliminare titoli                                                                                                    |                                                                  |      |     |      | Non è prevista la pubblica | azione di una  |
| Prova scritta Ortognatodonzia                                                                                                    | quiz a risposta multipla                                         |      |     |      | Non è prevista la pubblica | azione di una  |
| Titoli di valutazione<br>Non è stato inserito alcun documento e/o<br>Link utili<br>• <u>Bando</u><br>• <u>Modulistica</u><br>Home concorsi Stampa domanda di a | titolo di valutazione.<br>mmissione Pagamenti Modifica Iscrizion | ne   |     |      |                            |                |

Stampare la domanda, sottoscriverla, effettuare il pagamento con PagoPA ed inviare documenti.